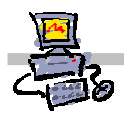

## "Pracownia internetowa w każdej szkole" (edycja Jesień 2007)

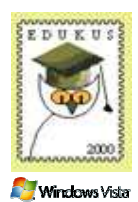

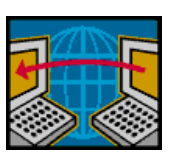

## Opiekun pracowni internetowej cz. 2 (D2)

Przyspieszenie odświeżania plików w Proxy Server

## Zadanie

Zmiana właściwości Proxy Server w celu odświeżania plików, gdy tylko zmieni się ich wersja w lokalizacji pierwotnej

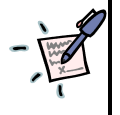

Notatka – w jakich wypadkach warto i należy przyspieszyć działanie odświeżania dla Proxy Server?

.....

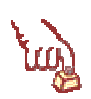

Polecenie 1 – Zmiana właściwości Proxy Server w celu odświeżania plików, gdy tylko zmieni się ich wersja w lokalizacji pierwotnej

- Wybierz z paska zadań:
   START 
   ⇔ Wszystkie programy 
   ⇔ Microsoft ISA Server 
   ⇒ ISA Management
- 2. Rozwiń swój serwer SBS
- 3. Rozwiń Configuration
- 4. Wskaż Cache
- 5. Wskaż regułę Last Default rule
- 6. Otwórz regułę Last Default rule
- 7. W oknie Default rule Properties wybierz zakładkę HTTP
- 8. W oknie Default rule Properties w pole No less than wpisz 15
- 9. W oknie Default rule Properties z listy No less than wybierz Seconds
- 10. W oknie Default rule Properties w pole No more than wpisz 30
- 11. W oknie Default rule Properties z listy No more than wybierz Seconds
- 12. W oknie Default rule Properties wybierz przycisk OK.
- 13. W oknie Microsoft Internet Security and Acceleration Server 2004 wybierz przycisk Apply
- 14. W oknie Apply New Configuration wybierz przycisk OK
- 15. Zamknij okno Microsoft Internet Security and Acceleration Server 2004